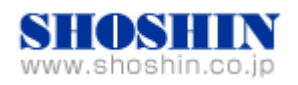

2009年5月9日

# LANTRONIX 社 小型デバイスサーバー(UBox2100) と、 富士通製 USB プリンタ (Printia LASER XL-9380) と、 PC サーバ PRIMERGY(プライマジー) TX300 S4 の 接続検証結果報告書

株式会社 昌新 技術部

1. 作業実施概要

LANTRONIX 社の USB2.0 対応 小型デバイスサーバー(UBox2100) と、富士通製 USB プリンタ (Printia LASER XL-9380) と、PC サーバ PRIMERGY (プライマジー) TX300 S4 との 接続・動作 確認を実施致しました。

2. 被検証装置

| 品名                                     | 型名           | 記事                                            |
|----------------------------------------|--------------|-----------------------------------------------|
| 富士通 PC サーバ PRIMERGY                    | TX300 S4     | WindowsServer2003R2<br>StandardEdition SP2 対応 |
| USB2.0 対応 小型デバイスサーバー<br>UBox2100       | UB2100002-01 | RoHS 対応<br>ドライハー v2.5                         |
| 富士通製 USB プリンタ<br>Printia LASER XL-9380 | XL-9380      | RoHS 対応<br>ドライバー v22.02                       |

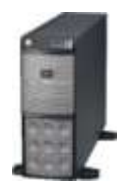

富士通製PCサーバ PRIMERGY TX 300 S4

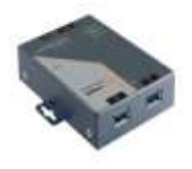

USB2.0 対応 小型デバイスサーバー UBox2100

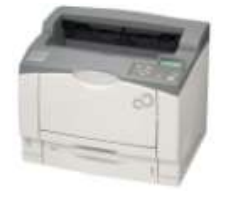

富士通製 USB プリンタ Printia LASER XL-9380

4. 作業場所

Platform Solution Center 30F Server Room 30-1

## 5. 実施システム構成(概要)

| PC サーバ PRIMERGY<br>TX300 S4 |                                                          |                                        |
|-----------------------------|----------------------------------------------------------|----------------------------------------|
|                             |                                                          | 富士通製 USB プリンタ<br>Printia LASER XL-9380 |
|                             | USB2.0 対応 小型デバイスサーバー<br>UBox2100<br>USB ケーブル<br>LAN ケーブル |                                        |
|                             | Ethernet                                                 |                                        |

- (1) USB2.0 対応 小型デバイスサーバー(UBox2100)
- (2) 富士通製 USB プリンタ (Printia LASER XL-9380)
- (3) PC サーバ PRIMERGY TX300 S4 (WindowsServer2003R2 StandardEdition SP2 対応)

## 6. 検証項目

PCサーバPRIMERGY TX300 S4 搭載 OS である WindowsServer2003から、USB2.0対応小型デバイスサーバー UBox2100 経由で接続された USB デバイスである富士通製 USB プリンタ (Printia LASER XL-9380)への印刷制御ができる事。

7. 接続手順

7-1. 電源 OFF の確認

接続する全機器の電源 OFF を確認します。

7-2. PC サーバ PRIMERGY TX300 S4 起動

PC サーバ PRIMERGY TX300 S4 を LAN ケーブルでネットワークに接続します。 その後、PC サーバ PRIMERGY TX300 S4 の電源を ON し、WindowsServer2003 を起動しま す。

7-3. UBox2100の接続

RJ45イーサネットケーブルをUBox2100 に挿し、UBox2100 をネットワークに接続します。 AC アダプターを UBox2100 に接続し、AC アダプターを AC100V のコンセントに挿し、 UBox2100 の電源 ON を行います。

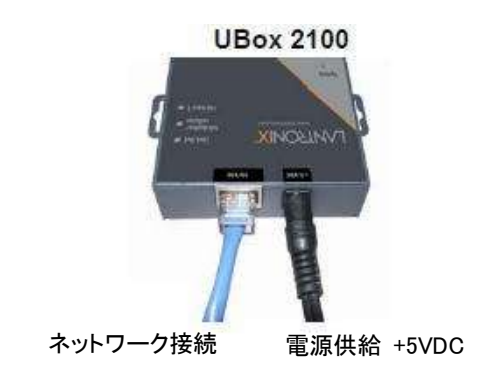

7-4. UBox デバイスサーバー ソフトウェアのインストール

UBox2100を監視制御する為の"Lantronix UBox USB Device Server"をUBox2100に付属する CD-ROM からインストールします。CD-ROM を PC サーバ PRIMERGY TX300 S4 の CD-ROM ドライブへセットしますと、自動的にメニュー画面が表示され、メニュー内"Install UBox Software"をクリックする事でインストールを行う事が出来ます。 CD-ROM 内の Launch.exe を実行する事でも、インストール可能です。

| Change - then makes and white    | 1227 1.1 242              |
|----------------------------------|---------------------------|
| LANTRONIX"                       | UBox<br>USB Device Server |
| Main Menu                        |                           |
| Uter Gude                        |                           |
| Quece start Galles               | このリックしょう。う                |
| Distal URez Roftware 🥌           | ~ ~                       |
| Install Acces Acronat Reader 6.8 |                           |
| Downland Acrobat Reader          |                           |
| Browse The CD                    |                           |
| Contact Us                       |                           |
| Verit Us on the Web              |                           |
| (Duerrenthing)                   | Ext CD                    |
|                                  |                           |

インストールが完了しますと、OS のリブートを行います。

7-5. UBox デバイスサーバー ソフトウェアの操作

OS 再起動が行われますと、タスクトレイに  $\stackrel{\overset{\overset{\overset{\overset{\overset{\overset{\overset{\phantom{}}}}}}{\longrightarrow}}}{\longrightarrow}$  アイコンが現れますので、このアイコンをダ ブルクリックするか、 "メニュー"  $\rightarrow$ "Lantronix UBox USB Device Server" から "UBox USB Device Server" のメニューをクリックするかして、UBox2100 を監視制御する Ubox USB Device Server プログラムを起動します。

次のイメージは、起動直後、Servers タブ内で同一セグメント内に接続されている UBox を 検出している事が確認できる画面です。

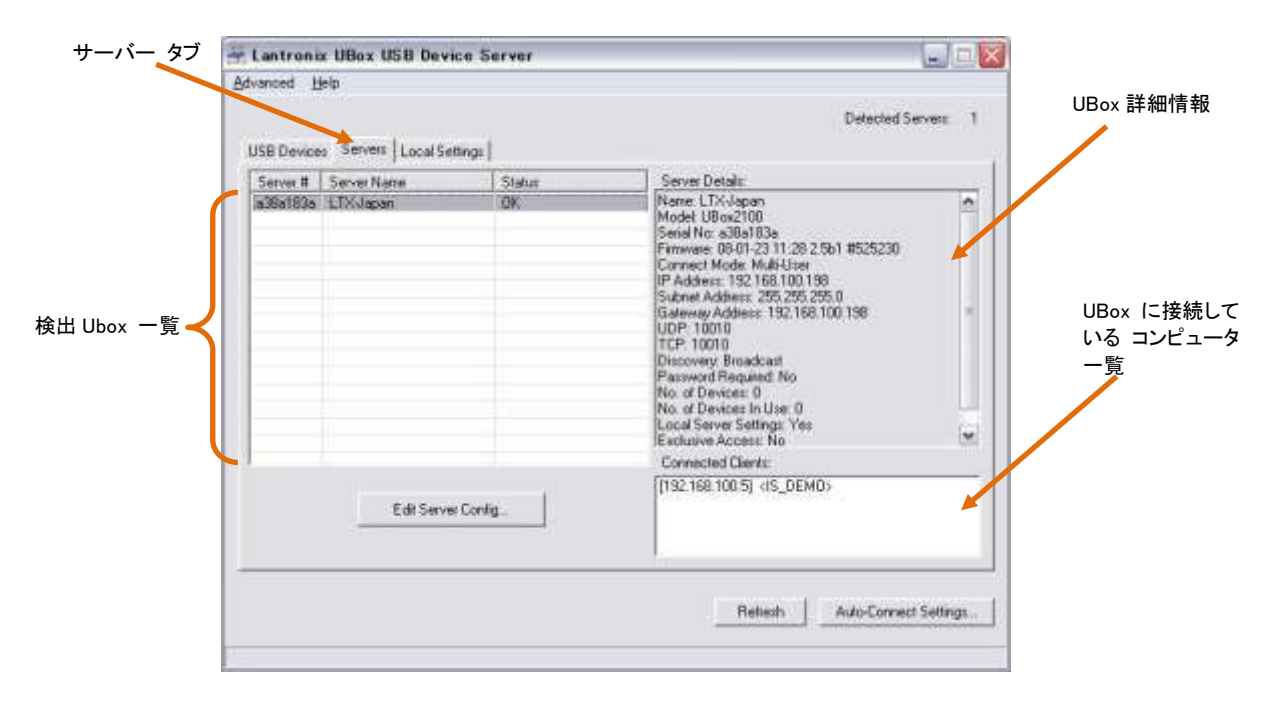

この時点で、デバイスマネージャーを確認しますと、UBox USB Device Servers のデバイス を確認する事が出来ます。

| 100  | 🖕 🌉 IDE ATAZATAPI 💷 🖓                                                                                                    |
|------|----------------------------------------------------------------------------------------------------|
| - 80 | 🖻 🌺 UBox USB Device Servers                                                                                                    |
| 1    | NHCI Client Support                                                                                                    |
|      | - ( Paris I Sevial Sevial Sevi |

尚、UBox2100 には、USB デバイスを接続しおりませんので、USB Devices タブのリスト表示 欄には、使用可能な USB デバイスの表示は行われません。

| Lantron    | is UBex USB Devie        | e Server |            |                    |
|------------|--------------------------|----------|------------|--------------------|
| Advanced   | Hale-                    |          |            |                    |
|            |                          |          |            | Detected Server: 1 |
| USB Devic  | et   Servers   Local Set | nail     |            | ·····              |
| Show All C | Tevices.                 |          | Y I Separa | e Compound Devices |
| Action     | Device Name 🗠            | Statur   | Location   | Device Cetal       |
|            | j<br>G                   | ₺用可能≀    | ኔ USB י    | デバイスはありませ          |
|            |                          |          | 12         | Rehesh             |

### 7-6. USB デバイスの接続

この度の接続検証においては、富士通製 USB プリンタ (Printia LASER XL-9380)を使用しますので、UBox2100 の USB ポートと、XL-9380 との USB ポートとを、USB ケーブルを使用して接続します。 次に、XL-9380 の電源を ON します。

システムでプリンターが認識されますと、プリンタードライバーのインストール要求が行われますので、添付 CD-ROM を使用して、プリンターのドライバーをインストールします。

結果として、ドライバーインストールが完了しますと、"Lantronix UBox USB Device Server" の画面が次のように変化します。

| Show Al Devices |                  | Separate       | Compound Devices |               |
|-----------------|------------------|----------------|------------------|---------------|
| Action          | Device Name +    | Status         | Location         | Device Detail |
|                 | Point SU AL 3360 | P+X (0) (0, 0) | LLOWIDIT, c      |               |
|                 |                  |                |                  | 21 21 21      |

手動で、デバイスを接続するには、「アイコンを、デバイスを切断するには、「アイコンをクリックします。

自動で接続・切断を行う時には、"AutoConnectSettings..." ボタンをクリックして設定を行います。

8. 検証結果

8-1. 電源 OFF/ON 後の再接続の確認

設定後、全ての接続機器を一度、電源を OFF し、ON した後に、再接続が行われる事を確認 しました。

次に、UBox2100経由で、XL-9380への印刷操作が通常通り行われる事を確認しました。

8-2. UBox2100 電源 OFF/ON 後の再接続の確認

全接続機器が通電状態の時に、UBox2100 単体の電源 OFF/ON を行い、問題なく、 UBox2100 が OS で認識される事を確認しました。

次に、UBox2100経由で、XL-9380への印刷操作が通常通り行われる事を確認しました。

8-3. USB 機器の手動接続と自動接続の確認

"Lantronix UBox USB Device Server"の画面から、手動接続と自動接続の接続試験を行いました。

手動接続設定においては、意図した通りに接続が出来、XL-9380 への印刷操作が通常通り 行われる事を確認しました。

自動接続設定においても、XL-9380への印刷操作が通常通り行われる事を確認しました。

#### 9.【制限事項】

動作確認が取れている組み合わせは、今回検証した PC サーバ PRIMERGY (プライマジー) TX300 S4 + 小型デバイスサーバー(UBox2100) + 富士通製 USB プリンタ (Printia LASER XL-9380) となります。これ以外の組み合わせにつきましては動作保障いたしかねますが、まず は下記連絡先にお問い合わせ下さい。

お問合せ先 株式会社昌新 情報システム営業部(担当:浅利) TEL:03-3270-5926 E-mail: <u>IS@shoshin.co.jp</u>